## iSupplier Portal Acknowledge a Purchase Order

| 01011010                                                                                                    |                                                                                                    |
|----------------------------------------------------------------------------------------------------|----------------------------------------------------------------------------------------------------|
| If you receive an e-mail notification indicating that a purchase order requires your response, you must acknowledge the purchase order (PO) in iSupplier Portal. These instructions show how to accept or reject all items on the purchase order.                            |                                                                                                    |
| 1. Go to <u>https://ebusiness.ameren.</u><br>and login.                                                                                                    | COM Home Orders Statis Finance Intelligence<br>Purchase Orders anents   Purchase History   RFQ<br>Purchase Orders                                                                                                    |
| 2. Click AMPOS iSupplier Portal Access, and then click Home P                                                                                                    | Full Multiple P0 Change Export                                                                                                    |
| <ol> <li>Click the Orders tab, and then a<br/>Purchase Orders in the blue<br/>taskbar below the tabs.</li> </ol>                                                                                                    | View     Purchase Orders to Acknowledge     Go     Advanced Search       Select Order:     Acknowledge     Request Changes     View Change History       P0     Operating Document     Order Date A     Buyer     Currency Amount Status       Select Number Rev Unit     Type     Description     Order Date A     Buyer       002/02/2009 13/25-11 (Algreen     USD     500000 00 Remires                                                                                                    |
| 4. Select Purchase Orders to<br>Acknowledge, and click Go.                                                                                                    | C OP UNIT Blanket MISCELLANEOUS (SCProcPerf<br>Agreement INOUSTRIAL MRO 1105), Victor<br>H                                                                                                    |
| <ol> <li>Select the PO, and then click<br/>the Acknowledge button.</li> </ol>                                                                                                    | Views         Advanced Search         Select Number Rev Unit       Type       Description       Order Date        Buyer       Currency Amount       Status       By       Attachments         C       500534       4       MEEN       Global       IC -       02/20/2009 13:25:41       Go       Advanced Search         C       500534       4       MEEN       Global       IC -       02/20/2009 13:25:41       Adarcon       S00000.00       Requires         Adresement       INDUSTRIAL MRO       1105), Victor       1105), Victor       S00000.00       Requires       Adknowledgment       Image: Source Search                                                                                                    |
| <ol> <li>Optionally, enter a Supplier<br/>Order Number.</li> </ol>                                                                                                    | Description     ST LOUIS, MO 63103       Status     Requires     Bill-To Address       Note to Supplier     Address     Account's PAYABLE SECTION       Sourcing Document     Address     Account's PAYABLE SECTION       Organization     American of the section of the section of th |
| This is your personal reference number.                                                                                                    | PO Details                                                                                                    |
| 7. If applicable, enter a <b>Supplier Item</b> number.                                                                                                    | In the show link to view shipment details of a line         Show All Hide All         Item Supplier         Details Line Data to Contractor         Show All Hide All                                                                                                    |
| <ol> <li>Click either Accept Entire<br/>Order or Reject Entire<br/>Order.</li> </ol>                                                                                                    | B Show 1     Goods     est Item 1     EACH 200     7.5     1500.00     Open       H Show 2     Goods     Hers     EACH 100     10.5     1050.00     Open                                                                                                    |
| <b>Note:</b> Do not enter any other information on this page.                                                                                                    | Additional Change Requests  If you need to submit more changes in addition to those that have been submitted above, you can specify them here                                                                                                    |
| <ul> <li>9. Enter a Note to Buyer: <ul> <li>required when you reject an order</li> <li>optional when you accept an order</li> </ul> </li> <li>10. Click Submit. <ul> <li>A confirmation message displays and the PO status field is updated to either</li> </ul> </li> </ul> | Acknowledge Purchase Order 500794  Description Currency USD Amount 2550.00 Order Date 02/24/2009 12:50:23 Action Accept Note to Buyer  9                                                                                                    |
| Accepted or Rejected.                                                                                                    |                                                                                                    |